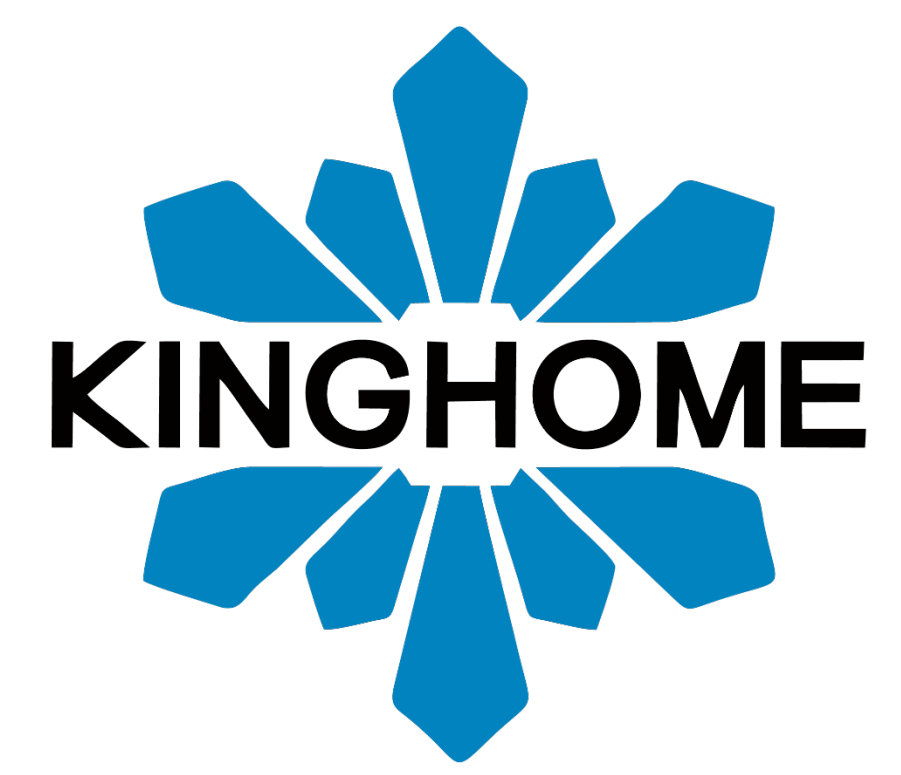

Service Manual

Thermostat

Model: WK-010WC1 WK-010WD1

## Content

| Installation            | 2  |
|-------------------------|----|
| Wiring                  | 3  |
| Configuration WK-010WC1 | 8  |
| Schedule WK-010WC1      | 13 |
| Configuration WK-010WD1 | 22 |
| Troubleshooting         | 11 |

#### **Installation**

For the proper functioning of this product, the 2 parts are mandatory. Please take care to properly install the touchscreen thermostat where the user will have access and the master thermostat near the furnace (gas/electric) for a simple and efficient connection.

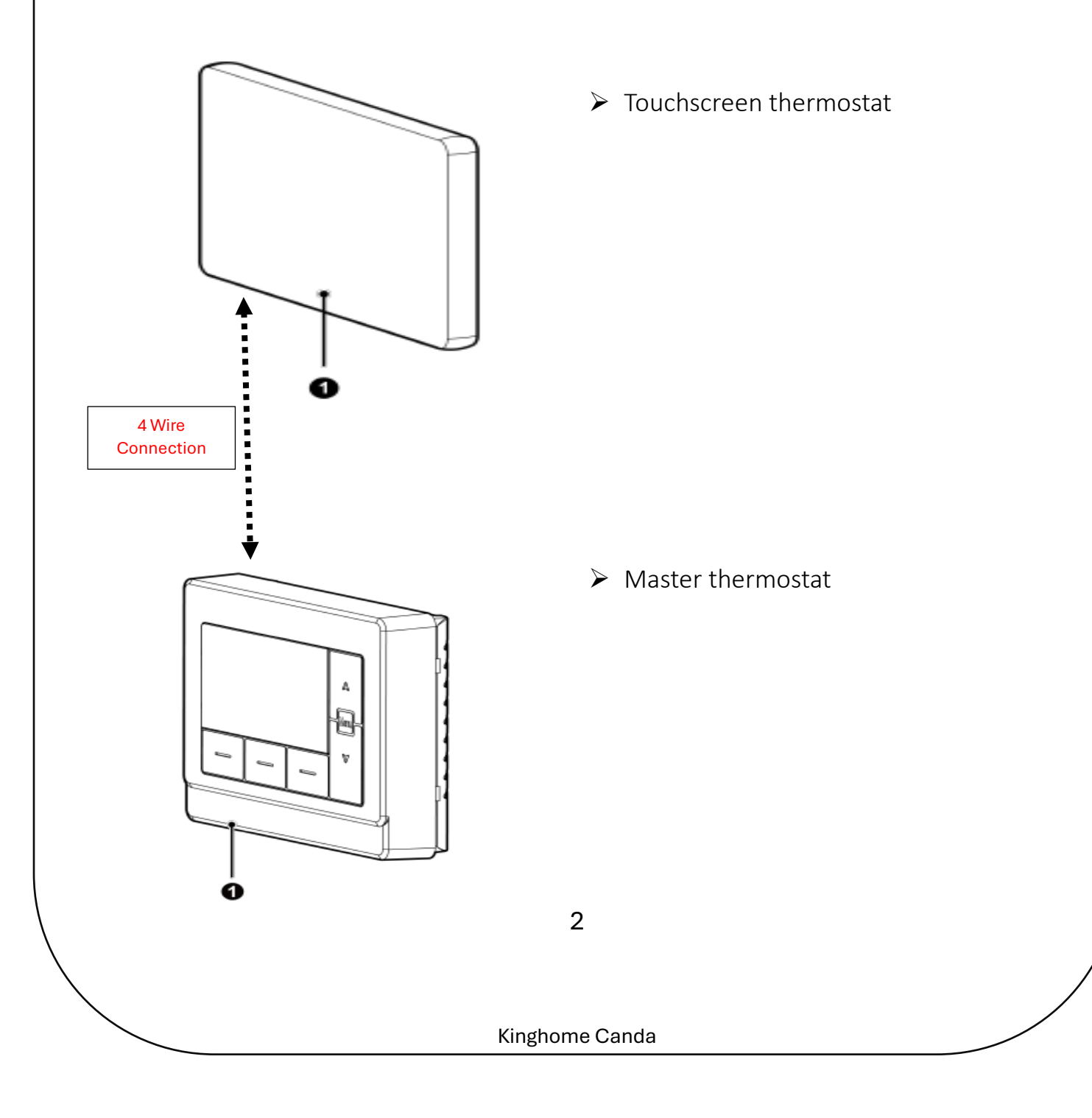

Thermostat Terminal identification

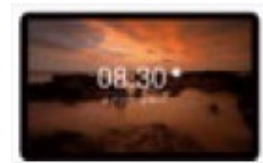

18 AWG ~ 22AWG

- R-----24volts
- C-----Common
- H1-----RS485 comm
- H2-----RS485 comm

\*H1/H2 are polarity sensitive. Miss wire will lead to E6 error.

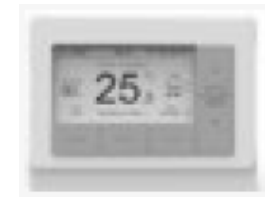

 $20AWG \sim 24AWG$ 

- H1---RS485 comm
- H2---RS485 comm
- **R**----24volts
- **C**----Common
- S1---Optional Outdoor sensor
- S2---Optional Outdoor sensor
- L-----Refrigerant Leak Signal
- ERV--Dry contact to ERV
- O/B---4ways valve
- DH—-Dry contact to DHUM
- Y-----Compressor Signal
- **G**-----Fan Signal
- HUM----Dry Contact to HUM
- W------Gas Furnace Stage 1 Signal
- W2/AUX---Gas Furnace Stage 2/Air Handler Signal

#### Schematic with Gas Furnace

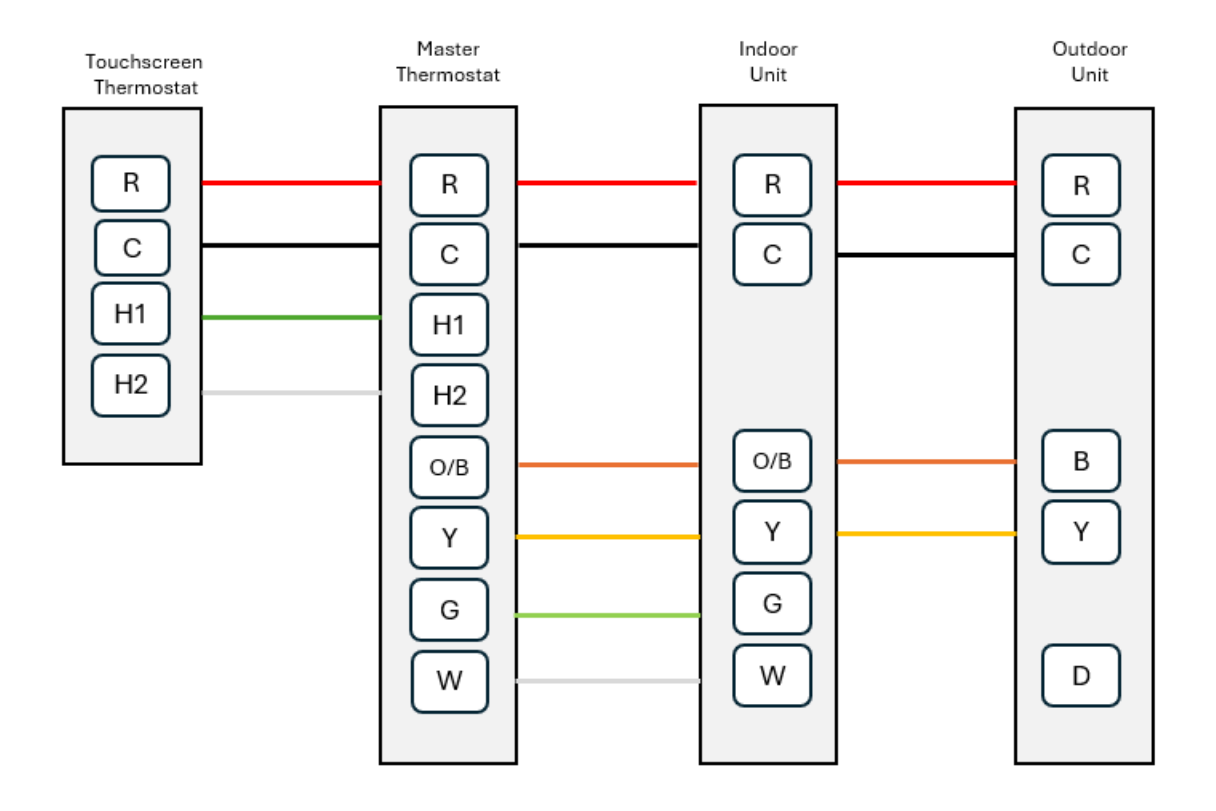

#### Schematic with Gas Furnace / Defrost option

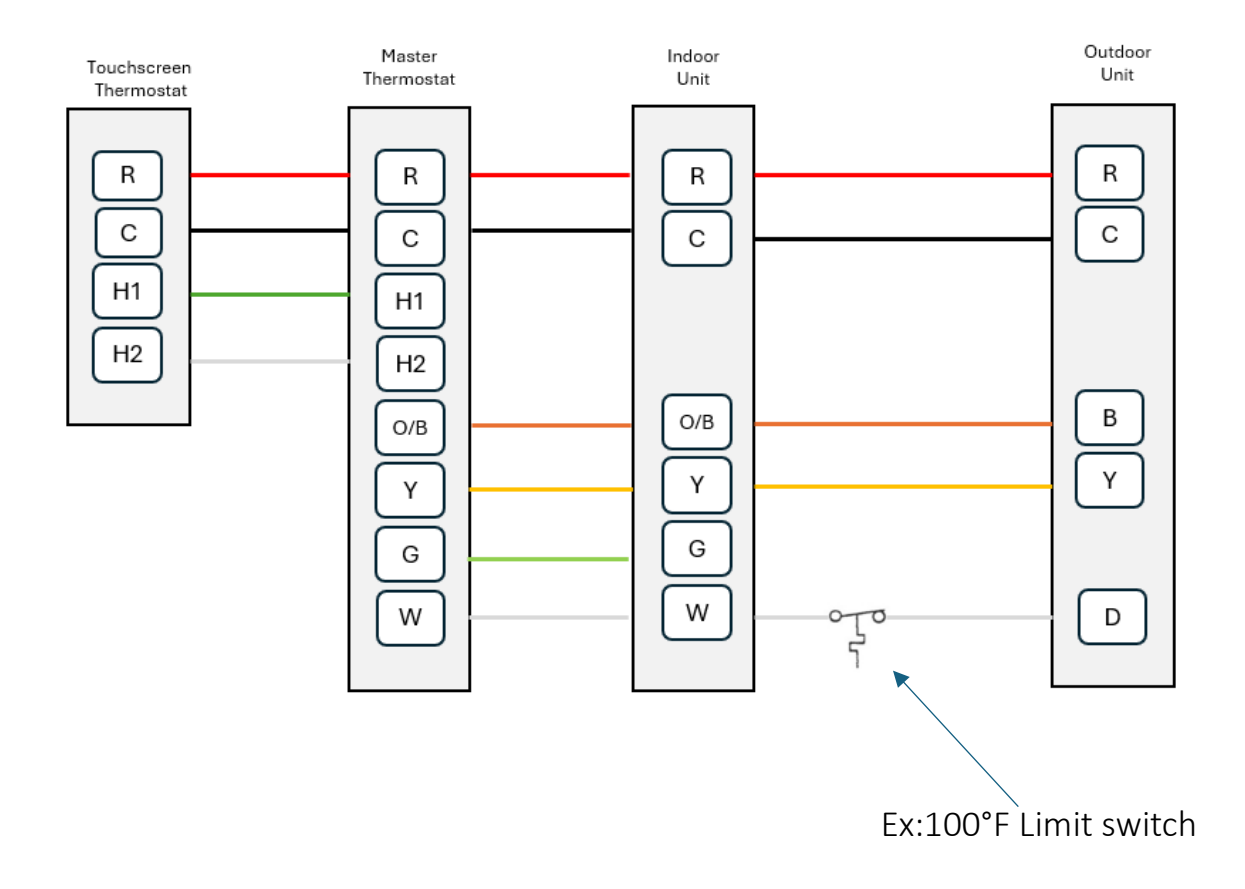

Note: Limit switch not sold by Kinghome.

\*On a Defrost signal, 24volts is sent from the outdoor unit from D terminal to W at the furnace, once the temperature limit is reach, the 24volts signal will be cut off. This option will allow anticold draft air in the room and prevent the heat pump to reach a high-pressure switch error (E1) or the compressor to resume it operation. (H4)

5

#### Schematic with Air Handler/Duct Heater

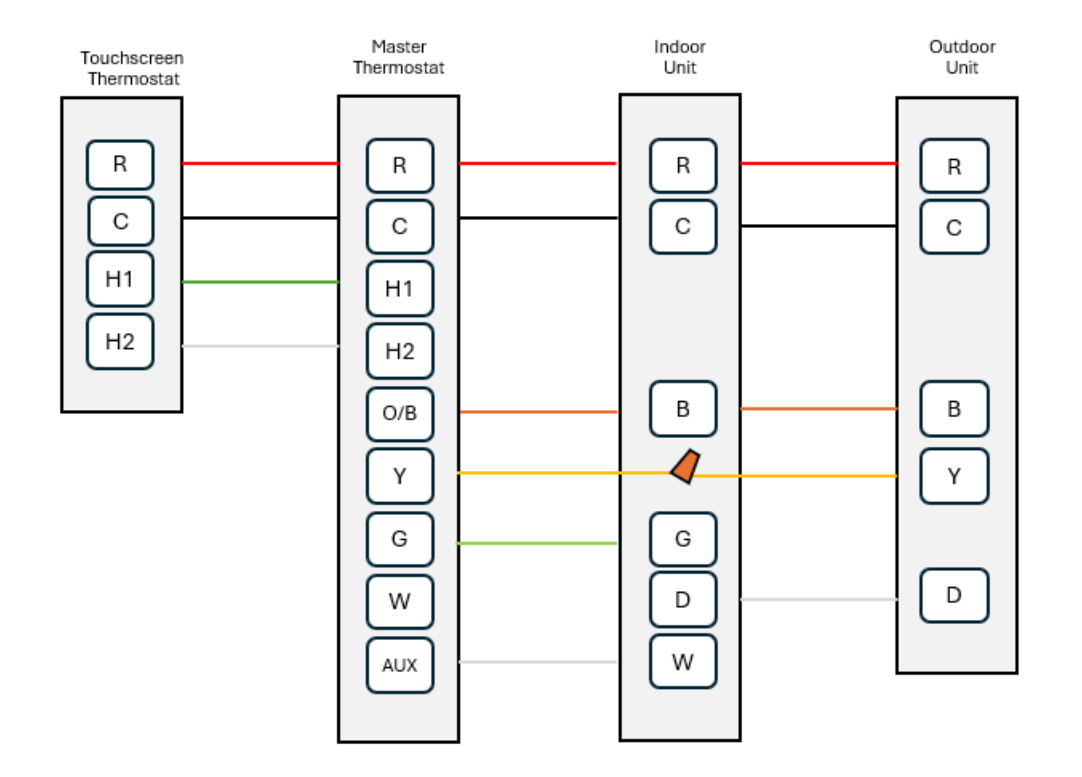

Note: During Defrost cycle, D terminal from the outdoor unit apply 24volts to D terminal at the indoor air handler, this signal will allow the indoor fan to stop to avoid cold draft air in the room.

Schematic with Air Handler/Duct Heater

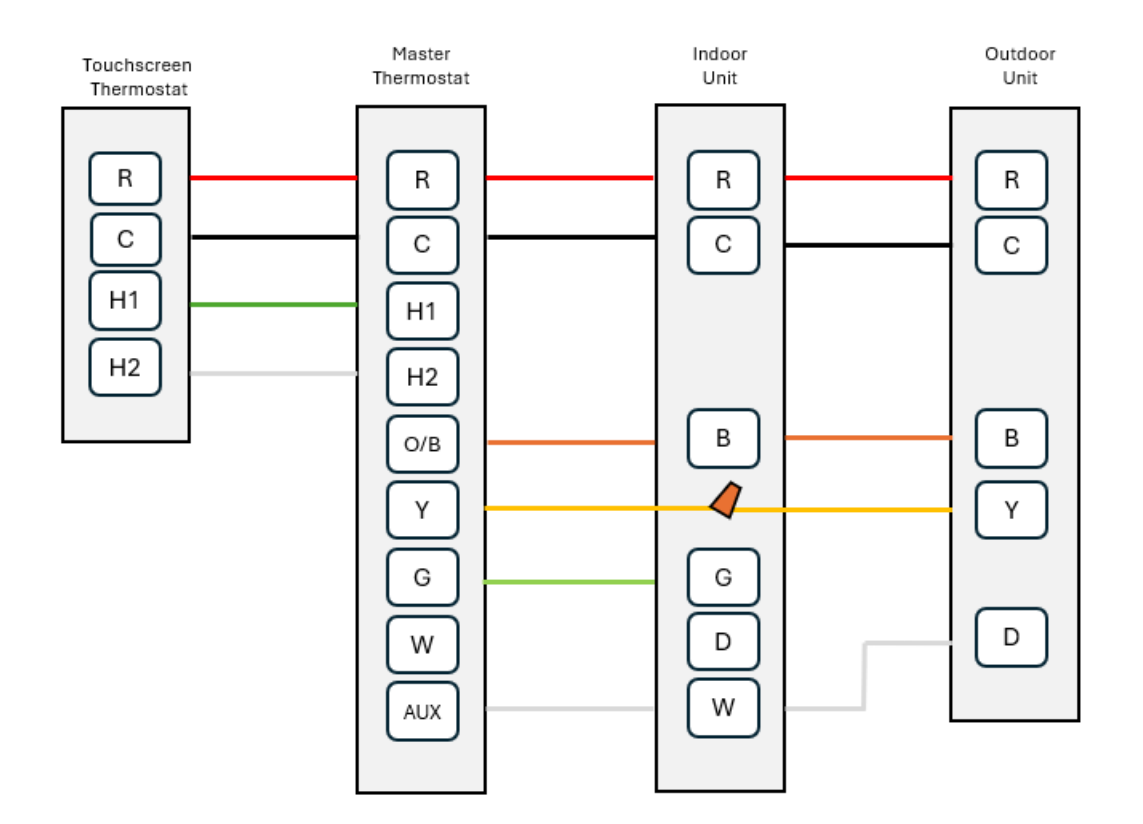

Note: During Defrost cycle, D terminal from the outdoor unit apply 24volts to W terminal at the indoor air handler, this signal will allow the duct heater to start and provide warm temperature in the room during the defrost cycle.

7

All configurations must be executed under "OFF Mode" Click <u>MENU</u> and select <u>INSTALLER SETUP</u> (press SET to enter)

| No. | Parameter                   | Range                                | Remarks                                                                                                    |
|-----|-----------------------------|--------------------------------------|----------------------------------------------------------------------------------------------------|
| 1   | Thermostat Set              | Reserved                             | Fixed to " <b>Primary</b> "                                                                                                  |
| 2   | Communication               | 24V/RS485                            | Version 1.0 using <b>24V</b> communication mode.                                                                             |
| 3   | Outdoor unit type           | AC/HP                                | Set <b>HP</b> for Ultranixx cold climate or Ultranixx ECO                                                                    |
| 4   | Four-way valve<br>Reserving | O/B                                  | Set <b>B</b> for Ultranixx cold climate<br>or Ultranixx ECO                                                                  |
| 5   | Indoor Unit Type            | Air Handler /<br>1 <sup>st</sup> Fur | Air handler = <b>Y</b> and <b>W2/AUX</b><br>simultaneously<br>1 <sup>st</sup> Fur = <b>Y</b> disable when <b>W</b><br>enable |

Note: The 2<sup>nd</sup> Fur is not available for version 1.00 of the smart thermostat.

Air Handler configuration only.

\*(W2/AUX) output terminal.

| No. | Parameter                     | Range    | Remarks                                           |
|-----|-------------------------------|----------|---------------------------------------------------|
| 6   | AUX on Timer                  | 0~120min | AUX will be active after the selected time value. |
|     |                               |          |                                                   |
| 7   | Max Activate Temp             | 10~30°C  | AUX disable when over the selected                |
|     | for AUX                       | 50~86°F  | temperature value.                                |
| 8   | AUX On Temp                   | 0~5°C    | AUX active when set point                         |
|     | Differential                  | 0~10°F   | differential > selected value.                    |
| 9   | Satisfy Room Temp<br>with AUX | YES/NO   | Default is NO                                     |

Dual fuel configuration only.

\*(W) output terminal.

| No. | Parameter                 | Range                | Remarks                                                                |
|-----|---------------------------|----------------------|------------------------------------------------------------------------|
| 10  | Dual fuel Switch          | -25~15°C<br>-13~59°F | Over set temp value, <b>HP is disabled</b> ,<br>and Eur is activated   |
|     | obo remp                  | 13 33 1              |                                                                        |
| 11  | Dual fuel Switch<br>Timer | 10~120min            | When HP active > set time value, HP is disabled, and Fur is activated. |
| 12  | Furnace Min On<br>Time    | 0~60min              | Set time value to avoid short cycling of the Furnace.                  |

Air Handler/Gas Furnace configuration.

| No. | Parameter               | Range              | Remarks                                                                                                 |  |  |
|-----|-------------------------|--------------------|----------------------------------------------------------------------------------------------------|--|--|
| 13  | Temp Display<br>Set     | -3~3°C<br>-10~10°F | Adjust Temp display to room temperature. (Default is 0°)                                                |  |  |
| 14  | Cool Swing              | 2~4°C<br>4~8°F     | Set point differential under AUTO mod<br>only.                                                          |  |  |
| 15  | Heat Swing              | 2~4°C<br>4~8°F     | Set point differential under <b>AUTO mode</b> only.                                                     |  |  |
| 16  | Compressor<br>On Timer  | 1~15min            | Set time value to avoid short cycling of<br>the HP. <b>Y</b> signal is delayed from the<br>thermostat.  |  |  |
| 17  | Min<br>Compressor<br>On | 0~6min             | Set time value to avoid short cycling of<br>the HP. <b>Y</b> signal is maintained at the<br>thermostat. |  |  |
| 18  | Fan Off Timer           | 0~10min            | Delayed shutdown of <b>G</b> signal.                                                                    |  |  |
| 19  | Factory Setting         | YES/NO             | Restore thermostat to factory setting.                                                                  |  |  |

Click <u>MENU</u> and select <u>USER FUNCTION</u> (press SET to enter)

| No. | Parameter            | Remarks                         |
|-----|----------------------|---------------------------------|
| 1   | Dual Fuel            | Standard/Smart mode             |
| 2   | Humidifier           | Enable/Disable                  |
| 3   | Humidifier set point | Adjust humidity % if HUM enable |
| 4   | ERV                  | Enable/Disable                  |

\*Standard mode: The system will work accordingly to the installer configuration.

\*Outdoor sensor is optional, if needed connect to S1/S2 with a 15 kohms thermistor otherwise the outdoor temperature will show 32°F (0°C).

\*Smart mode: The system will use the Kinghome algorithm once connect via WIFI. Outdoor temperature will be provided by the weather channel in your area via the postal code.

\*ERV: ON/OFF option chosen by the customer when fresh air is needed.

<u>Create</u> or <u>Edit</u> a schedule with the thermostat.

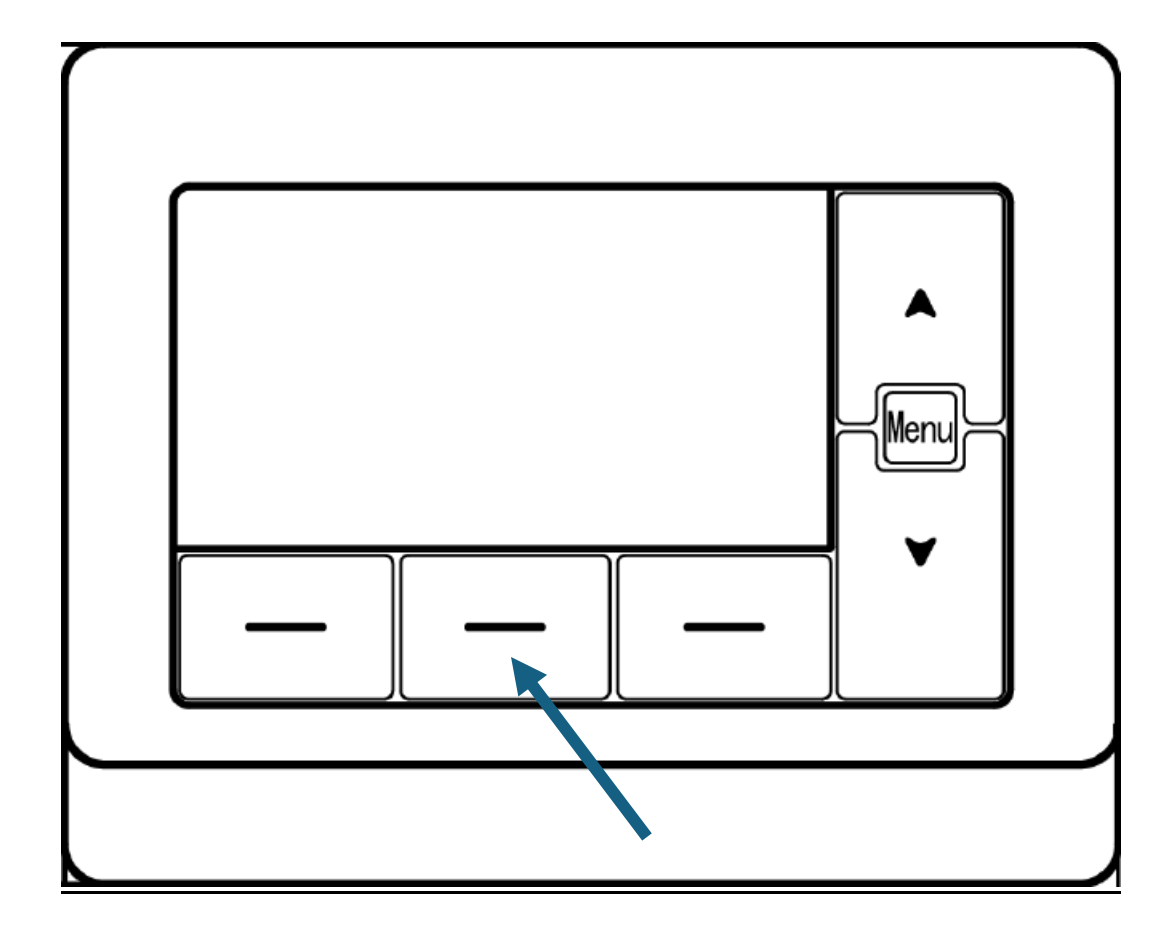

Under Mode OFF, click and hold the *function button #2* to enter de schedule function. Then, selected the require time mode.

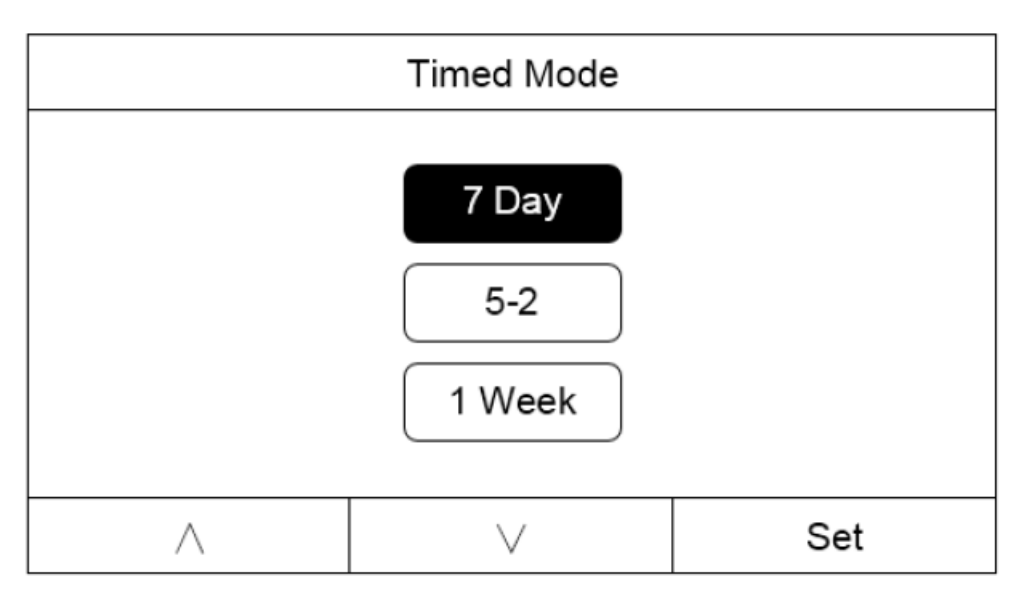

7 Day = Create a schedule for every single day of the week.

5-2 = Create a schedule base on weekday and weekend.

1 Week = Create a schedule for 7 days of a week.

| Mon                     |                     |                    |              |  |  |  |  |
|-------------------------|---------------------|--------------------|--------------|--|--|--|--|
| Schedule Time Heat Cool |                     |                    |              |  |  |  |  |
| Wake                    | 06 <mark>:00</mark> | <b>70</b> ℃F       | <b>7</b> 5°F |  |  |  |  |
| Leave                   | 08:00               | <mark>61</mark> °F | 82°F         |  |  |  |  |
| Return                  | 18:00               | <b>70</b> ℃F       | <b>7</b> 5°F |  |  |  |  |
| Sleep                   | 22:00               | <mark>61</mark> °F | 79°F         |  |  |  |  |
| < > Set                 |                     |                    |              |  |  |  |  |

Adjust Time and Temperature accordingly to your preferences in heating and cooling. Refer to the owner's manual for more details.

14

To activate the schedule, go back to the main screen.

Under Cool, Heat or AUX Heat, press the *Function button #2* once

| SUN        |                           |
|------------|---------------------------|
| Room Temp. |                           |
|            | Set Temp.                 |
|            | <b>86</b> °⊧              |
|            | •••                       |
|            |                           |
|            | Mada                      |
| Week Sched | Cool                      |
|            | SUN<br>Room Temp.<br>72°F |

Week Sched. will appear on the screen. It means that the schedule function is ready.

| 03:10PM  | SUN              |           |
|----------|------------------|-----------|
|          | Room Temp.       |           |
| Humidity |                  | Set Temp. |
|          | 77               | 86°⊧      |
| 90%      |                  |           |
| Fan      |                  | Mode      |
| Auto     | Week Sched. Wake | Cool      |

When Wake, Leave, Return or Sleep appear on the screen, it means the temperature set point has change to the pre-set temperature following the schedule.

Note: If no schedule is desire, make sure the <u>Week Sched</u>. disappear from the screen by touching the *function button #2* once.

\*If the set point temperature is always back to 61°F in heat mode or 75°F in cool mode.

Verify that there is no active schedule.

There is 4 different ways the activate the schedule,

- 1: Touch screen thermostat
- 2: Master thermostat
- 3: Touch screen thermostat via the Kinghome + APP
- 4: Master thermostat via the Kinghome + APP

The version 1.00 of the WK-010WC1 cannot communicate the schedule from one device to another device.

The system will run the last command received from the latest schedule if multiple schedules is involved.

"Kinghome +" App can be used to control thermostat. When "Kinghome +" App is installed, register the account and add the device to achieve longdistance control and LAN control of Kinghome smart home appliances.

When using the App for the first time, please reset WiFi of thermostat at first (reset WiFi to factory setting).

When the WiFi icon is flickering in 0.5 seconds to 0.5 seconds, it means that the reset is successful.

#### NOTES:

(1) If the device is offline or router's name and password have been changed, please reset WiFi and add the device again.

(2) WiFi networking performance is related to the distance between the thermostat and the router and the obstacles between them. During the installation process, the distance between the thermostat and the router should be as close as possible, and the obstacles should be as little as possible. If the WiFi signal is not good, use the WiFi signal enhanced router. The specific situation depends on the actual installation.

(3) When the thermostat is powered by the battery, the WiFi function is unavailable and cannot control the unit through the App. When the thermostat is powered by the unit, the WiFi function can be used normally.

Follow the step-by-step process to create an account on Kinghome + app.

Once created, click on the + sign (top corner right) to find available WIFI unit near you.

The touchscreen thermostat and master thermostat are WIFI compatible, choose one device ID to configure.

| 10:23 🕇                                                        |                            | ul 🗢 💽                |
|----------------------------------------------------------------|----------------------------|-----------------------|
| < Selec                                                        | ct appliances              | type                  |
| C Scanning n<br>connected<br>GR-ACUnit_30<br>27_0a_7d71_S<br>5 | R-ACUnit_30<br>7_0a_7cd8_S | iting to be           |
|                                                                |                            |                       |
| AC                                                             | Window AC                  | Portable AC           |
| Image: Commercial AC                                           | Cloud control              | Fresh air<br>purifier |
| Ē                                                              |                            | ZONE                  |
| RV AC                                                          | ATW HP                     | Zone Controller       |
| C<br>Air purifier                                              | Dehumidifier               | Air source            |
| -                                                              | 19                         |                       |

Confirm your home WIFI name/password to connect with the thermostat. Kinghome Cloud will communicate with your device.

Wait till the process if finished.

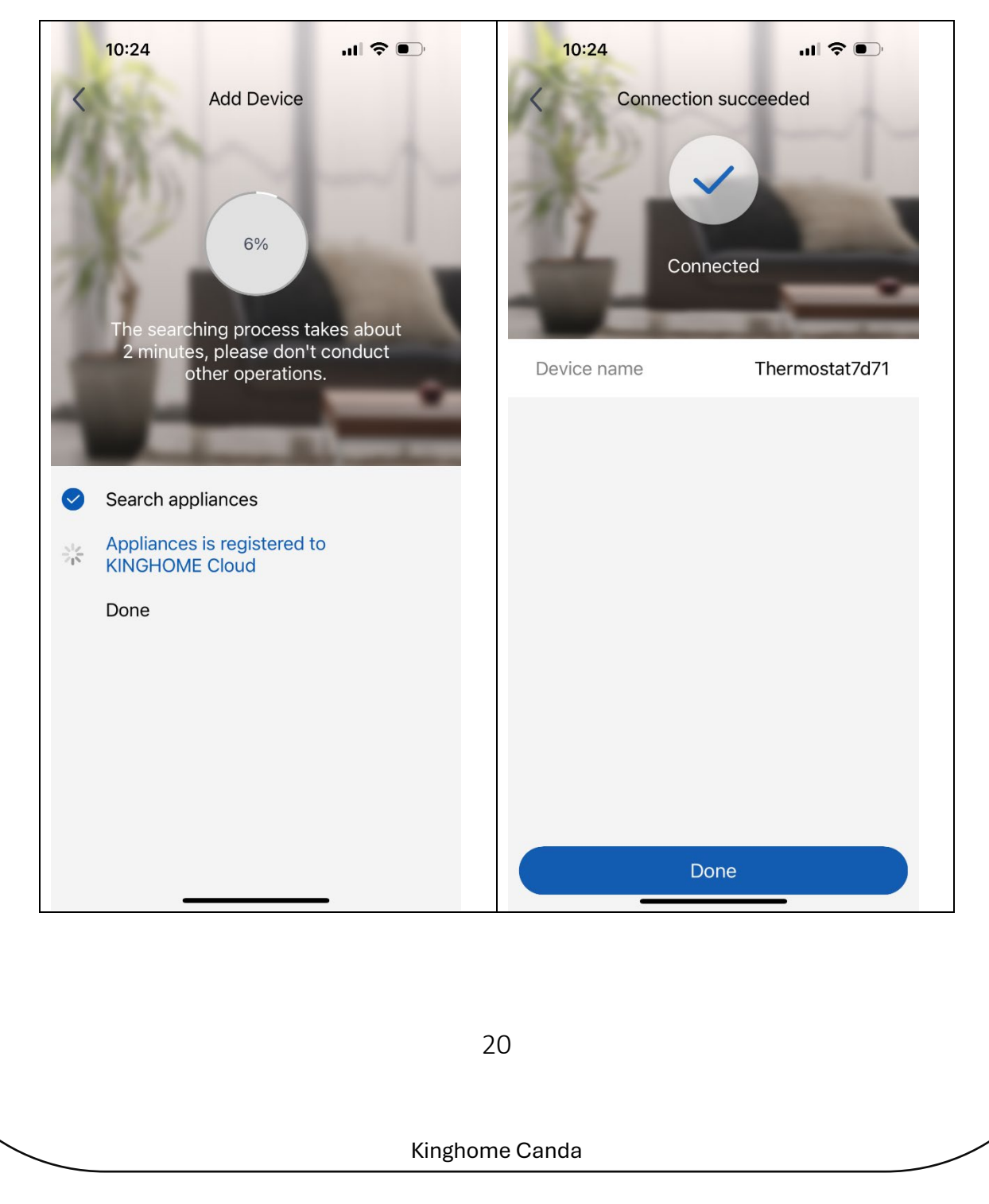

Go back to the main screen and select your thermostat device recently added. You can click the 3 dots in the upper right corner and select Device Details to rename the Device name.

| 10 | :25                 | ul 🗢 💽          |   | 10:25                                   |                             | ul 🗢 💽        |
|----|---------------------|-----------------|---|-----------------------------------------|-----------------------------|---------------|
| <  | Thermostat          | 7d71            | : | < 18°C /                                | Aux Heat Fan                | Auto          |
|    |                     |                 |   |                                         |                             |               |
|    | 19°C<br>Temperature | 24%<br>Humidity |   |                                         |                             |               |
|    |                     |                 |   |                                         |                             |               |
|    |                     |                 |   | 00                                      | (P)                         |               |
|    |                     |                 |   | Mode                                    | Ean                         | Schedule      |
|    |                     |                 |   | SmartCrl ⑦ E                            | RV                          |               |
|    |                     |                 |   | O Humidifie                             | r                           | 60%           |
|    | Ξ                   | +               |   | °C/°F<br>Different term<br>according to | perature units car<br>needs | n be set °C > |
|    | ~                   |                 |   | Save<br>Upper/Lower                     | Aux Heat                    | LowerLi >     |
|    | 1                   |                 |   | SmartCrl Hea                            | t Sources Usa               | age Report >  |
|    |                     | 0               |   | ODays                                   | 0%                          | 0%            |
| Mo | ode Fan             | Schedule        |   | Running                                 | meat Pump                   | Gas Furnace   |

\*Scroll up the bottom arrow to access more adjustment from the app.

\*SmartCrl Heat Sources Usage Report is only available when you have paired the Touchscreen Thermostat.

21

All configurations must be executed under "OFF Mode" Click <u>FUNCTION</u> select <u>INSTALLATION PARAMETERS</u>

The touch screen thermostat uses the same installation parameter than the master thermostat, use the slider button to adjust the desired setting.

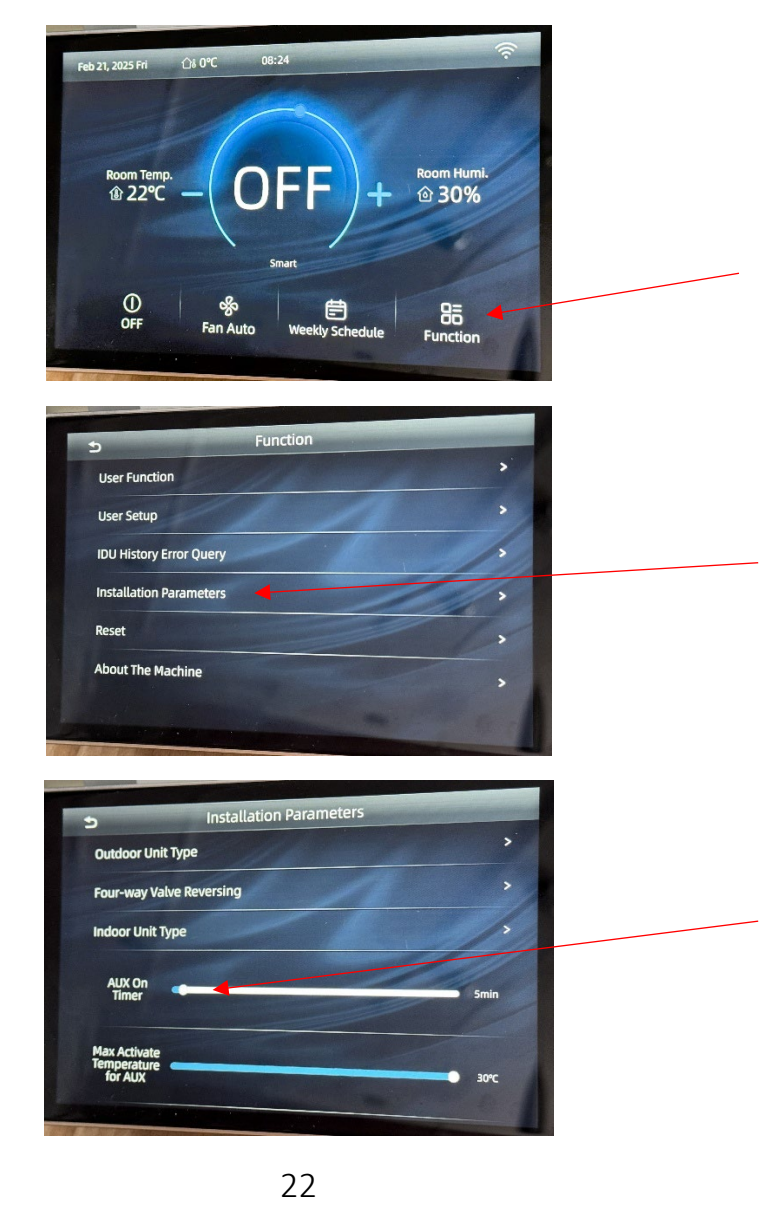

### **Troubleshooting**

CO: Communication error between master thermostat and touchscreen thermostat.

H1/H2 terminal use RS485 communication line.

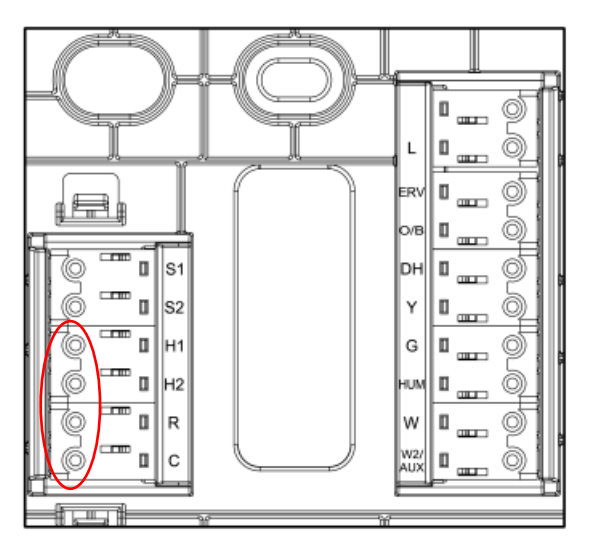

Check 24VAC power from the furnace/air handler on R-C.

Check H1/H2 terminal on the thermostat, you should see a pulsating value from-5VDC ~ 5VDC.

Check for signal wire damage, H1/H2 polarity, shielded wire recommended in high magnetic field environment.

\*Use micro lead to take the reading.

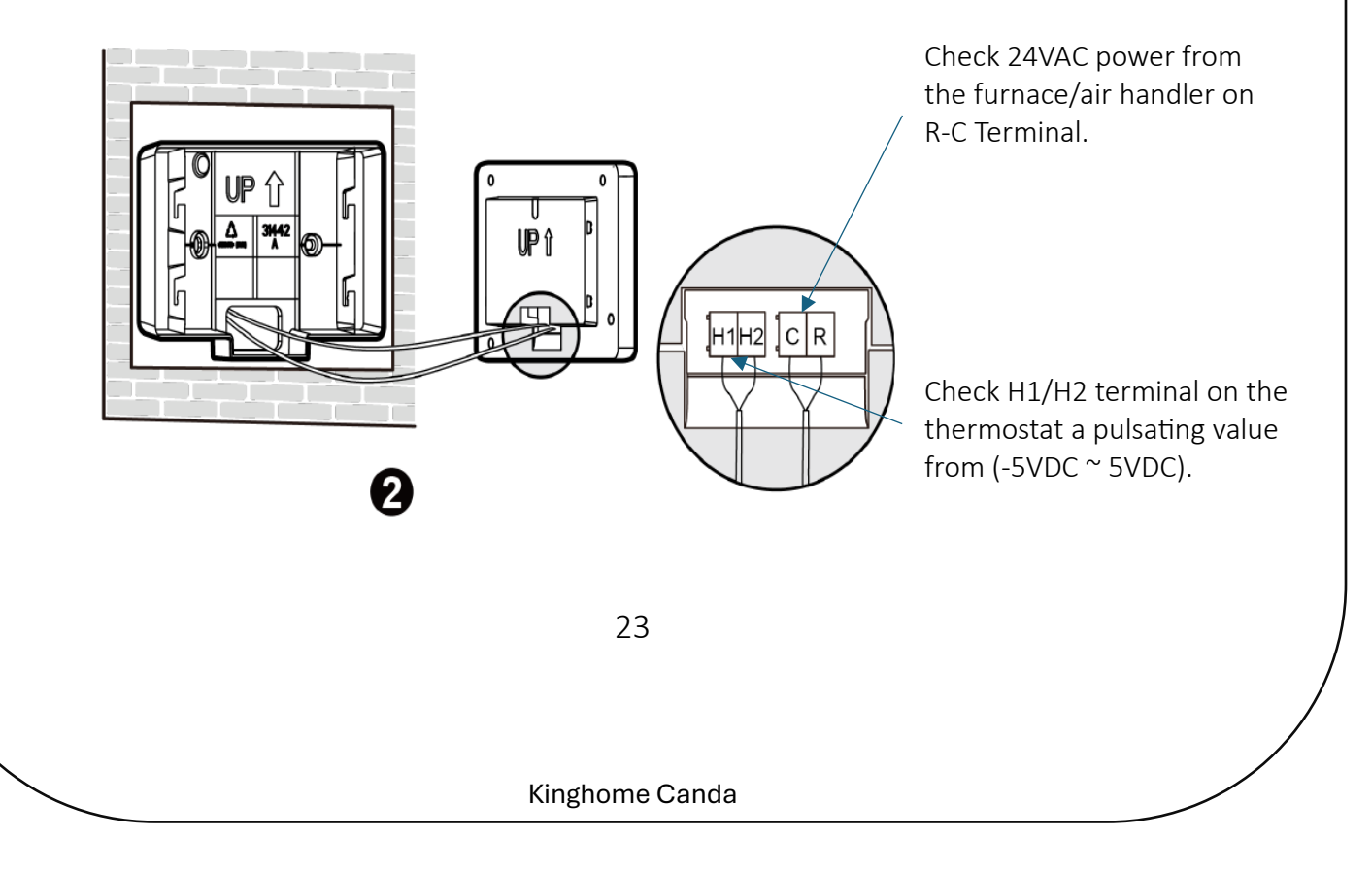

#### **Troubleshooting**

#### Call for heat, using the heat pump.

Check for 24VAC on Terminal Y, B, G

Check Terminals C and Y = 24VAC

C and B = 24VAC

C and G = 24VAC

Call for AUX heat, using the gas furnace.

Check for 24VAC on Terminal W and G

Check Terminals C and W = 24VAC

C and G = 24VAC

Call for AUX heat, using the air handler.

Check for 24VAC on Terminal W and G

Check Terminals C and W2/AUX = 24VAC

C and G = 24VAC

#### **Troubleshooting**

#### Call for cool, using the heat pump.

Check for 24VAC on Terminal Y, G

Check Terminals C and Y = 24VAC

C and G = 24VAC

#### Call for Hum (Humidifier option)

• The Humidifier function most be enable in the User Function Setting

Check for 24VAC on Terminal Hum

Check Terminals C and Hum = 24VAC

#### Call for ERV (Fresh air option)

• The ERV turn on when enable in the User Function Setting

Check for 24VAC on Terminal ERV

Check Terminals C and ERV = 24VAC

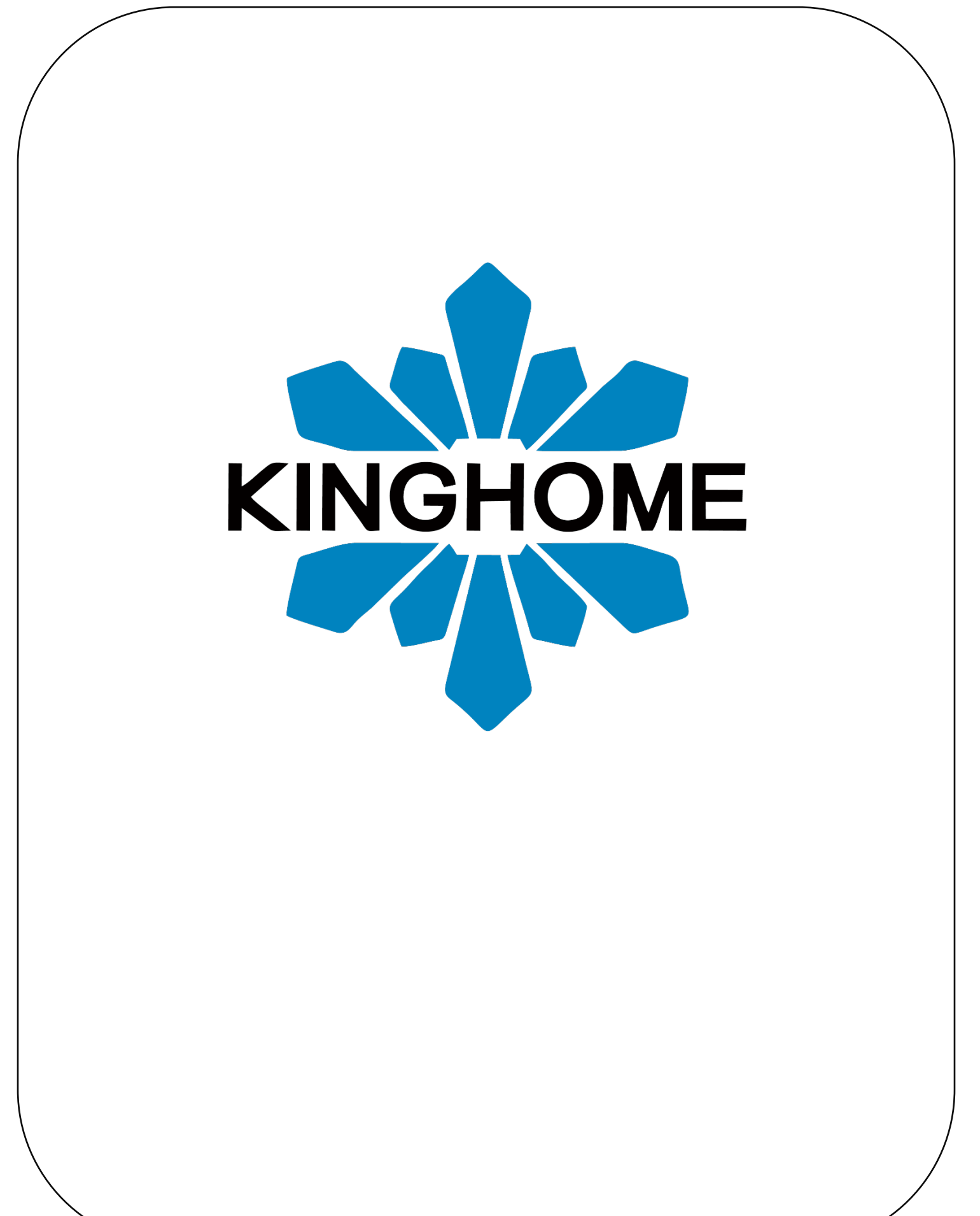